Click **Donor Dashboard** on the navigation pane.

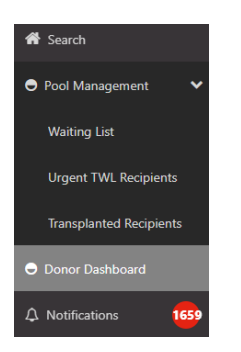

A list of Deceased Organ Donors matched against recipients from the user's hospital is displayed.

**Note**: All Organ Donors have name withheld.

| Filters            |            |           |                      |             |                      |        |
|--------------------|------------|-----------|----------------------|-------------|----------------------|--------|
| ipital             | ABO<br>All |           | V Donor ID           |             |                      | @F     |
| ults               |            |           |                      |             |                      |        |
|                    |            |           |                      |             |                      | 2252   |
|                    |            |           | Donors               |             |                      |        |
| te of Enrolment 11 |            | OM Lab 11 | Match Date & Time 11 | Donor ID 11 | Hospital 11          | ABO 11 |
| /11/2022           |            | NSW       | 30/11/2022 14:10     | D22-1379    | John Hunter Hospital | В      |
| /11/2022           |            | VIC       | 26/11/2022 14:21     | D22-1370    | Alfred Hospital      | 0      |

Click on a donor row.

This displays the list of recipients that have published match events against that donor.

Filters can be selected to narrow the list of recipients, including a multi-select option for Organ Program.

| ansplant wa       | iting list matching      |      |                 |                         |            |            |                                  |                         |                    |               |                                |            |
|-------------------|--------------------------|------|-----------------|-------------------------|------------|------------|----------------------------------|-------------------------|--------------------|---------------|--------------------------------|------------|
| ame Withheld      | DECEASED DONOR           |      |                 |                         |            |            |                                  |                         |                    |               |                                |            |
| Male<br>16 years  | 10 months (28/03/2006)   |      |                 | B OM ID 008<br>OM Lab N | 5776<br>SW |            | Donor ID D23-<br>Hospital John H | 0200<br>Hunter Hospital |                    |               | Match                          | Profile    |
| Matching Recipien | ts                       |      |                 |                         |            |            |                                  |                         |                    |               |                                |            |
| ✓ Filters         |                          |      |                 |                         |            |            |                                  |                         |                    |               |                                |            |
| Find Person       |                          |      | Transplant Hosp | oitals                  |            |            | Organ Program                    | 1                       |                    | Algorithm     | Reset Fi                       | ilters     |
|                   |                          |      | All             |                         |            | ~          | All                              |                         | ~                  | All           |                                | ~          |
| Offer Status      |                          |      | Rank From       |                         | Ran        | k To       |                                  | Age(Vears) From         |                    | Age(Vears) To |                                |            |
| All               |                          | ~    |                 |                         |            | 14         |                                  |                         |                    | 888           |                                |            |
|                   |                          |      |                 |                         |            |            |                                  |                         |                    |               | 10 record                      | nd/s fourn |
| Organ Program     | Algorithm                | Rank | Score           | Last Name               | First Name | DoB        | Age(Vears)                       | DSA Assessment          | Offer Status       |               | Transplant Hospital            |            |
| Kidney            | State Restricted Waiting | 5    | 40,000,093      | yWvPpj                  | qtubdh     | 11/04/1978 | 44                               | Class I DSA identified  | Eligible for offer |               | Westmead Hospital - Renal Unit |            |
| Kidney            | State Restricted Waiting | 7    | 40,000,053      | ucGILExO                | XDrJadb    | 25/07/1989 | 33                               | No DSA identified       | Eligible for offer |               | Westmead Hospital - Renal Unit |            |
| Kidney            | State Restricted Waiting | 8    | 40,000,052      | CaHNdul                 | qAwu       | 11/01/1978 | 45                               | No DSA identified       | Eligible for offer |               | Westmead Hospital - Renal Unit |            |
| Vicinau           | State Restricted Waiting | 9    | 40.000.050      | bKWOL887                | uTkSmv     | 24/09/1979 | 43                               | No DSA identified       | Fligible for offer |               | Westmead Hospital - Repai Unit |            |

Click on the recipient row.

This navigates to the Match Event where further information can be found.

For further details, refer to OM-013 OrganMatch Transplantation Portal- How To Guide.

| ame Withheld DECEASED DONOR              |   |                             |                                                        |                |   | RECIPIENT                               |   |                             |                      |                |
|------------------------------------------|---|-----------------------------|--------------------------------------------------------|----------------|---|-----------------------------------------|---|-----------------------------|----------------------|----------------|
| Female<br>36 years 5 months (11/09/1986) | 0 | OM ID 0025955<br>OM Lab VIC | Donor ID D23-0266<br>Hospital Monash Medical<br>Centre | Person Profile | ŧ | Female<br>50 years 1 month (19/01/1973) | Ó | OM ID 0083379<br>OM Lab NSW | Lab Ref P0003863 LUR | Person Profile |
| > Information                            |   |                             |                                                        |                |   |                                         |   |                             |                      |                |
| > Match event outcomes                   |   |                             |                                                        |                |   |                                         |   |                             |                      |                |
| > Match parameters                       |   |                             |                                                        |                |   |                                         |   |                             |                      |                |
| > Histocompatibility assessment          |   |                             |                                                        |                |   |                                         |   |                             |                      |                |
| > Recipient transplant history           |   |                             |                                                        |                |   |                                         |   |                             |                      |                |
| > Providers                              |   |                             |                                                        |                |   |                                         |   |                             |                      |                |
| > Matching algorithms processed          |   |                             |                                                        |                |   |                                         |   |                             |                      |                |
| > Notes & attachments                    |   |                             |                                                        |                |   |                                         |   |                             |                      |                |

If an expected recipient is missing from the matching screen, the reasons for exclusion from matching with the donor can be viewed through the **TWL Match history** of the recipient.

For further details refer to OM-059 TWL Match History.

Clicking on Match Profile in the Transplant waiting list matching screen will view donor information.

| Match Profile                                 |               |                              |     |                |
|-----------------------------------------------|---------------|------------------------------|-----|----------------|
|                                               |               |                              |     |                |
|                                               |               |                              |     |                |
|                                               |               |                              |     |                |
|                                               |               |                              |     |                |
|                                               |               |                              |     |                |
| tch profile                                   |               |                              |     | 🙏 Rebecca Scam |
| ne Withheld DECEASED DONOR                    |               |                              |     |                |
| 🔓 Male                                        | OM ID 0083968 | EDR ID D22-0960              |     |                |
| 56 years 7 months (27/12/1965)                | OM Lab NSW    | Hospital Lismore Base Hospit | tal |                |
|                                               |               |                              |     | View TWL Mate  |
| Histocompatibility profile                    |               |                              |     |                |
| Samples & test results                        |               |                              |     |                |
| Medical information                           |               |                              |     |                |
| Enrolments for transplant                     |               |                              |     |                |
|                                               |               |                              |     |                |
| De-identified Notes & attachments             |               |                              |     |                |
| P De-identified Notes & attachments Providers |               |                              |     |                |

Click Enrolments for transplant to display the deceased donor enrolment.

This is where the Match KDPI can be found.

### ORGANMATCH DONOR DASHBOARD – TRANSPLANTATION PORTAL

| informent                        |                         |                         |        |                  |
|----------------------------------|-------------------------|-------------------------|--------|------------------|
| Enrolment information            |                         |                         |        |                  |
| Waiting Time                     | Date Enrolled           |                         |        |                  |
| N/A                              | 24/08/2022              |                         |        |                  |
| Transplant Role *                | Donor Type *            | First Kidney Allocation |        |                  |
| Donor                            | Deceased                | Left Kidney             |        |                  |
| Organ Program *<br>N/A           |                         |                         |        |                  |
| Pathway                          |                         |                         |        |                  |
| TWL                              |                         |                         |        |                  |
| Unacceptable Antigen List<br>N/A |                         |                         |        |                  |
| Organs                           |                         |                         |        |                  |
|                                  |                         |                         |        | 9 record/s found |
| Organs                           |                         | Status                  | Reason |                  |
| Heart                            |                         | Available               |        |                  |
| Intestine                        |                         | Available               |        |                  |
| Liver                            |                         | Available               |        |                  |
| Pancreas                         |                         | Available               |        |                  |
| Kidney                           |                         | Available               |        |                  |
| Kidney                           |                         | Available               |        |                  |
| Lung                             |                         | Available               |        |                  |
| Lung                             |                         | Available               |        |                  |
| Pancreas Islets                  |                         | Available               |        |                  |
| Match KDRI (Raw)<br>1.1942       | Audit KDRI (Raw)        |                         |        |                  |
| Match KDPI (Percentile)          | Audit KDPI (Percentile) |                         |        |                  |
| 44                               |                         |                         |        |                  |
|                                  |                         |                         |        |                  |
|                                  |                         |                         |        | Close            |

#### ORGANMATCH DONOR DASHBOARD – TRANSPLANTATION PORTAL

## **REFERENCED INTERNAL DOCUMENTS**

| Document number | Source                                                              |
|-----------------|---------------------------------------------------------------------|
| OM-013          | OrganMatch Transplantation Portal – How to Guide                    |
| OM-059          | Transplant Waiting List (TWL) Match History- Transplantation Portal |

# **CHANGE HISTORY**

| Version number | Effective date  | Summary of change         |
|----------------|-----------------|---------------------------|
| 1              | Refer to footer | First version of document |

# **ELECTRONIC SIGNATURE**

| Author      | REBECCA SCAMMELL |
|-------------|------------------|
| Approver(s) | NARELLE WATSON   |